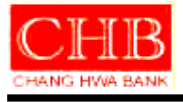

# 文件名稱:彰化銀行網路銀行保護重要欄位元件 (防 BHO)-操作手冊

機密等級:一般

- 文件编號:0208053INB015
- 版 本: V1.0
- 發行單位:資訊處 電子銀行科

發行日期: 2013.12

| 名稱   | 彰化銀行網路銀行保護重要欄位元件(防 BHO)-操作手冊 | 文件編號 0208053INB015 |    | NB015 |
|------|------------------------------|--------------------|----|-------|
| 機密等級 | □公開 ■一般 □敏感 □密               | 1版1次               | 頁碼 | 2     |

目錄

| 壹、 | 安裝說明 | 3 |
|----|------|---|
| 貳、 | 使用說明 | 6 |
| 參、 | 解除安裝 | 8 |
| 肆、 | 問題排除 | 9 |
| '  |      |   |

| 名 稱  | 彰化銀行網路銀行保護重要欄位元件(防 BHO)-操作手冊 | 文件編號 0208053INB015 |    | NB015 |
|------|------------------------------|--------------------|----|-------|
| 機密等級 | □公開 ■一般 □敏感 □密               | 1版1次               | 頁碼 | 3     |

### 壹、 安裝說明

Step.1 下載元件

彰化銀行全球資訊網工具下載

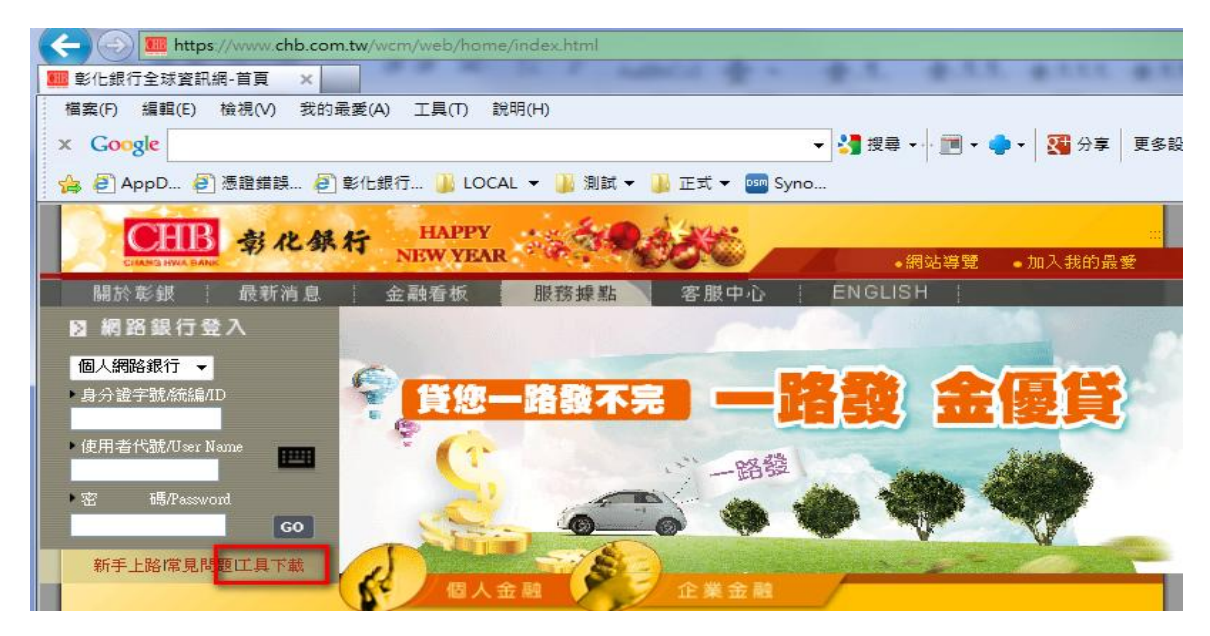

下載【彰化銀行網路銀行保護重要欄位元件(防 BHO)】

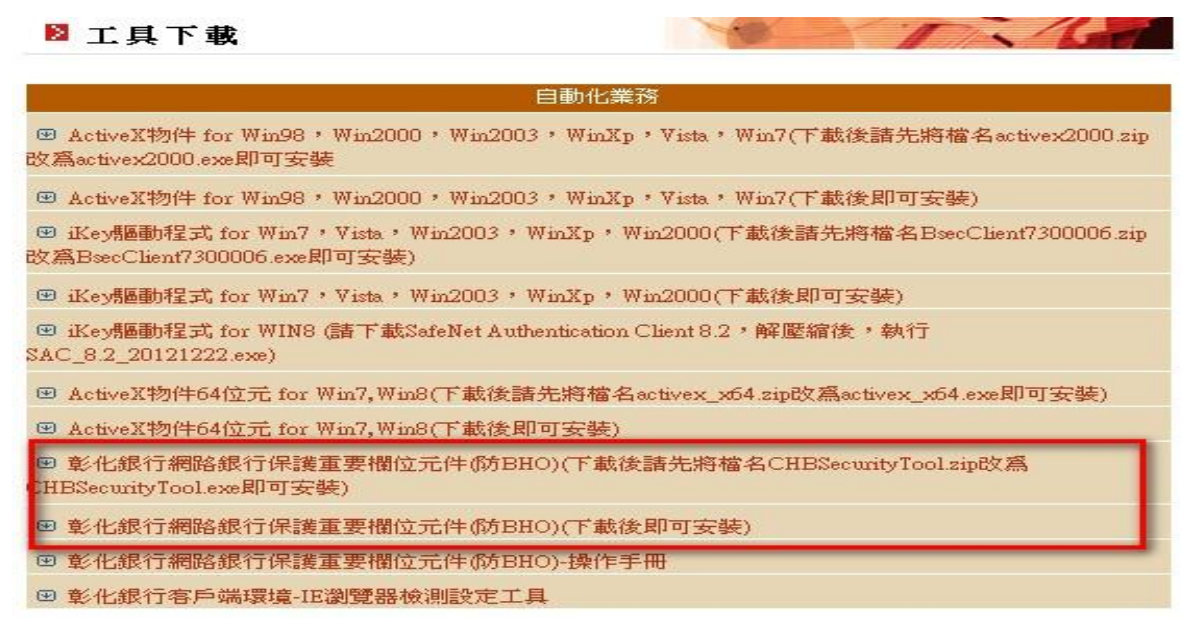

| 名 稱  | 彰化銀行網路銀行保護重要欄位元件(防 BHO)-操作手冊 | 文件編號 | 0208053INB015 |   |
|------|------------------------------|------|---------------|---|
| 機密等級 | □公開 ■一般 □敏感 □密               | 1版1次 | 頁 碼           | 4 |

| @ https://www.chb.com.tw/ - 彰化                                                                                                    | :銀行網路銀行保護重要模位元件(防BHO)(下載後即可安裝)                                                                                                    |   |
|----------------------------------------------------------------------------------------------------|----------------------------------------------------------------------------------------------------|---|
| <b>● 部 化 銀</b> 行                                                                                                    | 線上申請                                                                                                    | ^ |
| ▶ 資料/工具下載                                                                                                    |                                                                                                    |   |
|                                                                                                    | 下載資料<br>彰化銀行網路銀行保護重要欄位元件(防BHO)(下載後即可安<br>装)<br>エースズ<br>************************************                                                                                                    |   |
|                                                                                                    | 未務別     土具下載       説明     請按 "檔案下載" 按鈕下載檔案                                                                                                    |   |
|                                                                                                    | 備案下載                                                                                                    |   |
|                                                                                                    | 關閉視窗                                                                                                    |   |
|                                                                                                    | -                                                                                                    | - |
| 4                                                                                                    | •                                                                                                    |   |
|                                                                                                    |                                                                                                    |   |
| 🤮 https://www.chb.com.tw/ - 彰化                                                                                                    | 銀行網路銀行保護里要欄忸元件(防BHO)( > 載後即可安裝)                                                                                                    | - |
| © https://www.chb.com.tw/-彰化                                                                                                    | 設行網路銀行保護里要欄忸元件(防BHO)(下較後即可安裝)                                                                                                    |   |
| e https://www.chb.com.tw/ - 彰化 ● わせいのの かいまい - 彰化 ● 資料/工具下載                                                                                                    | 毀行網路銀行保護里要欄忸元件(防BHO)(下載後即可安裝)                                                                                                    |   |
| e→ https://www.chb.com.tw/ - 彰化 ● https://www.chb.com.tw/ - 彰化 ● 教化 ● 資料/工具下載                                                                                                    | 銀行網路銀行保護里要欄忸元件(阿BHO)( > 載後即可安裝)                                                                                                    |   |
| <ul> <li>https://www.chb.com.tw/-彰化</li> <li>ション・ション・ション・ション・ション・ション・ション・ション・ション・ション・</li></ul>                                                                                                    | 鐵行網路銀行保護重要欄位元件(防BHO)( > 載後即可安裝)( ) - ( ) - |   |
| <ul> <li>https://www.chb.com.tw/-彰化</li> <li>ション・ション・ション・ション・ション・ション・ション・ション・ション・ション・</li></ul>                                                                                                    | 該行網路銀行保護重要欄钮元件(防BHO)(下載後即可安裝)          線上申請         線上申請         総上申請         第         単         第         第         工具下載         第         第         1         1         1         1         1         1         1         1         1         1         1         1         1         1         1                                                                                                    |   |
| <ul> <li>https://www.chb.com.tw/ - 彭仁</li> <li>シ 育料/工具下載</li> </ul>                                                                                                    | (数行網路銀行保護重要欄钮元件(防BHO)(下載後即可安裝)          線上申請         総上申請         総上申請         業務別         工具下載         説明         請按 "檔案下載" 按鈕下載檔案                                                                                                    |   |
| <ul> <li>▶ https://www.chb.com.tw/-彰化</li> <li>▶ 資料/工具下載</li> </ul>                                                                                                    | (数行期路銀行保護重要欄位元件(防BHO)(下載後即可安裝)(上)          線上申請         線上申請         総上申請         ジ化銀行網路銀行保護重要欄位元件(防BHO)(下載後即可安<br>装)         業務別       工具下載         説明       請按 "檔案下載" 按鈕下載檔案                                                                                                    |   |
| <ul> <li>https://www.chb.com.tw/ - 彰化</li> <li>登 資料/工具下載</li> </ul>                                                                                                    | 一部 2013年11月19日10日10日10日10日10日10日10日10日10日10日10日10日10日                                                                                                    |   |
| https://www.chb.com.tw/ - 乾化         シート         シート         シー         シー         シー         シー         シー         シー | 激行期路銀行保護重要欄位元件(防BHO)(下載後即可安裝)(上)     家上申請     家上申請     家治判    家治別   工具下載    說明   請按 "檔案下載" 按鈕下載檔案       關閉視窗 <b>ID</b> 能會對您的電腦造成傷害。                                                                                                    |   |

Step. 2 點選【執行】鍵後即可開始進行安裝,選擇安裝語言

選擇安裝語言【繁體中文/简体中文/English)】,選擇完畢按【確定】鍵。【取消】鍵即離開安裝程式。

| 選擇安裝           | 語言        |  |  |  |
|----------------|-----------|--|--|--|
| 選擇在安裝過程中使用的語言: |           |  |  |  |
|                | 繁體中文    ▼ |  |  |  |
|                | 確定 取消     |  |  |  |

| 名稱   | 彰化銀行網路銀行保護重要欄位元件(防 BHO)-操作手冊 | 文件編號 | 02080531 | INB015 |
|------|------------------------------|------|----------|--------|
| 機密等級 | □公開 ■一般 □敏感 □密               | 1版1次 | 頁 碼      | 5      |

Step.3 確認安裝

確認安裝按【安裝】鍵,即開始執行安裝程式。【取消】鍵即離開安裝程式。

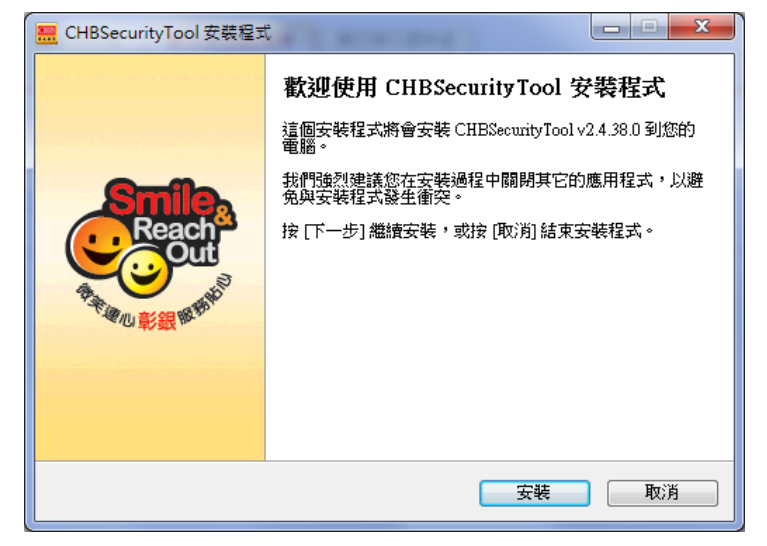

Step.4 安裝完成

顯示安裝完成即表示【彰化銀行網路銀行保護重要欄位元件(防 BHO)】已安裝成功,且 於工具列中會多一個【解除安裝 SecurityTool】的圖示。點選【完成】鍵結束安裝程式。

| 🚟 CHBSecurityTool 安裝程式                                                                                                    |                                                                                           |                                                                            |   |
|----------------------------------------------------------------------------------------------------|-------------------------------------------------------------------------------------------|----------------------------------------------------------------------------|---|
| Reach<br>Court<br>Reach<br>Reach | <b>安裝完成</b><br>安裝程式已經將 CHBSecurityTool 安裝在您的電腦中,您<br>可以選擇程式的圖示來執行該應用程式。<br>按[完成] 以結束安裝程式。 | <ul> <li>● 解除安裝 SecurityTool</li> <li>● 所有程式</li> <li>/ 搜尋程式及檔案</li> </ul> | Q |
|                                                                                                    | 完成团                                                                                       |                                                                            |   |

| 名稱   | 彰化銀行網路銀行保護重要欄位元件(防 BHO)-操作手冊 | 文件编號 0208053INB015 |    | NB015 |
|------|------------------------------|--------------------|----|-------|
| 機密等級 | □公開 ■一般 □敏感 □密               | 1版1次               | 頁碼 | 6     |

### 貳、 使用說明

為保障客戶使用網路銀行的安全,提供客戶端安裝保護重要欄位之元件。於客戶輸 入重要資料時,改以元件方式輸入資料。以元件輸入資料時資料將進行加密,加密過程 中也增加了時間因子,於銀行端接收後確認資料時間因子正確即開始執行解密,以確保 於傳輸過程中資料不被竄改或重送。保障客戶輸入資料與銀行端接收資料是一致的。

若元件已安裝成功,在您登入網銀後於交易畫面中,重要欄位將以元件欄位呈現

➡ ,該欄位可使用【實體鍵盤】或點選【 ➡ 軟體鍵盤】輸入資料。如下圖,

個人網銀安裝完成後圖例。

| 🛿 台幣轉帳      |                                                                                                    | ◎ 父易時間:102/12/09 15:05:17 |
|-------------|----------------------------------------------------------------------------------------------------|---------------------------|
|             | 尊振明細資料                                                                                                    |                           |
| 選擇資金安控機制    | <ul> <li>● SSL (適用約定轉帳及搭配轉出帳號的晶片金融卡及讀卡機進行5萬元以下之非約定轉帳)</li> <li>● 陰機密碼 (適用約定轉帳及5萬元以下之非約定轉帳)</li> <li>● 電子憑證 (適用約定轉帳及非約定轉帳)</li> </ul> |                           |
| 轉帳類型        | ○ 即時轉帳 ○ 預約轉帳                                                                                                    |                           |
| 扣帳帳號        | 諸選擇扣帳帳號                                                                                                    |                           |
| 入帳帳號        | <ul> <li>◇ 約定帳號</li> <li>◆ 常用帳號</li> <li>◆ 第用帳號</li> <li>● 其他帳號:</li> <li>銀行代號:</li> <li>② 其帳帳號:</li> </ul>                          |                           |
| 交易金額        | Two a                                                                                                    |                           |
|             | 進階級務                                                                                                    |                           |
| 轉出交易備註      | 該選擇 ▼ 可輸入10個英文字(合阿拉伯數字)或5個中文字,資料會列印在扣帳帳號存摺簿上。<br>當選擇或輸入備註資料後,轉出交易明細將僅顯示此資料,不提供受款人資料。                                                 |                           |
| 收款人通知E-Mail | 最多可輸入5組e-mail,諸以年形分號『;』隔間。                                                                                                    |                           |
| E-Mail通知備註  | 最多提供輸入80個英文字或40個中文字。                                                                                                    |                           |
|             | 確定新增比筆轉帳資料 重新模寫                                                                                                    |                           |

#### 企業網銀安裝完成後圖例。

| 🔁 其他繳費交易 😡 加入常用       |                       |
|-----------------------|-----------------------|
| <b>其他繳費交易</b> 繳交商港服務費 | 總交勞保費 總交本行信用卡 總交勞工退休金 |
| 1. 交易資料編輯 2. 交易資料確認   | 2 ○3.交易結果             |
| * 資金安控機制              | ◎ 電子憑證                |
| * 付款帳號                | ===請選擇=== ◆ 餘額查詢      |
| * 萬用帳號                |                       |
| * 繳款金額(TWD)           |                       |
|                       |                       |
|                       | 下一步  清除重填             |

| 名稱   | 彰化銀行網路銀行保護重要欄位元件(防 BHO)-操作手冊 | 文件編號 | 0208053INB015 |   |
|------|------------------------------|------|---------------|---|
| 機密等級 | □公開 ■一般 □敏感 □密               | 1版1次 | 頁 碼           | 7 |

【實體鍵盤】為使用實體鍵盤做資料輸入。

【· 軟體鍵盤】點選 · 後系統將即時繪製出鍵盤圖示,依資料特性顯示【全鍵盤】或【數字鍵盤】,顯示軟體鍵盤時系統將鎖定畫面(除軟體鍵盤外其餘區塊均鎖定不可點選),以滑鼠點選相關文/數字後,點選【確定】鍵後,即會將輸入資料顯示於畫面上並解除畫面鎖定,以防止在輸入資料時資料被攔截。

全鍵盤:

| ChangHwa Bank |   |   |   |    |   |   |   |                 | 關閉 | 軟鍵盤 |         |   |                  |              |
|---------------|---|---|---|----|---|---|---|-----------------|----|-----|---------|---|------------------|--------------|
| •             | 8 | 0 | 1 | 4  | 2 | 3 | 9 | 7               | 5  | 6   | -       | = | +                | 刪除           |
| ~             | ! | 0 | # | \$ | % | ^ | å | *               |    |     | _       | + | 切換               | 大/小寫         |
| r             | e | 0 | t | у  | q | w | u | i               | P  | [   | ]       | { | }                | $\leftarrow$ |
| g             | h | f | a | j  | 1 | k | d | s               | :  | :   | •       | " |                  | 確            |
| m             | v | z | c | n  | Ъ | x | < | $\left \right>$ | ?  |     | $\cdot$ | 1 | $\left[ \right]$ | 定            |

數字鍵盤: ChangHwa Bank

| ominger i v Dunn |   |         |            |  |  |  |  |  |
|------------------|---|---------|------------|--|--|--|--|--|
| 9                | 4 | 建盤輸入    |            |  |  |  |  |  |
| 1                | 0 | 5       | 2          |  |  |  |  |  |
| 8                | 7 | $\cdot$ | +          |  |  |  |  |  |
| 6                | 3 | ₩ ل     | <b>筆</b> 定 |  |  |  |  |  |

| 名稱   | 彰化銀行網路銀行保護重要欄位元件(防 BHO)-操作手冊 | 文件編號 | 0208053INB015 |   |
|------|------------------------------|------|---------------|---|
| 機密等級 | □公開 ■一般 □敏感 □密               | 1版1次 | 頁碼            | 8 |

## 参、 解除安裝

Step.1 關閉所有瀏覽器。

Step.2 點選【程式集】中-【解除安裝 SecurityTool】

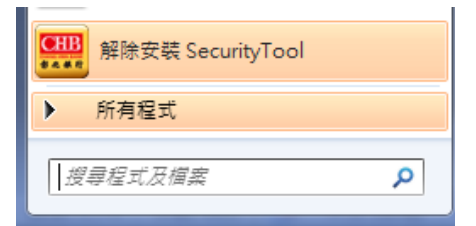

Step.3 確認移除【CHBSecurityTool】

確認解除安裝按【是】即開始移除【CHBSecurityTool】,按下【否】鍵即離開解除安裝 程式。

|                                      | 解除安裝 CHBSecurityTool                             |
|--------------------------------------|--------------------------------------------------|
|                                      | <b>解除安装狀態</b><br>正在從您的電腦移除 CHBSecurityTool 中,讀稍候 |
| 解除安裝 CHBSecurityTool                 | 正在解除安裝 CHBSecurityTool                           |
| ② 您確定要完全移除 CHBSecurityTool 及其相關的檔案嗎? |                                                  |
| 是(Y) 至(N)                            |                                                  |
|                                      |                                                  |

Step.4 移除成功。

移除成功。點選【確定】鍵結束解除安裝程式。

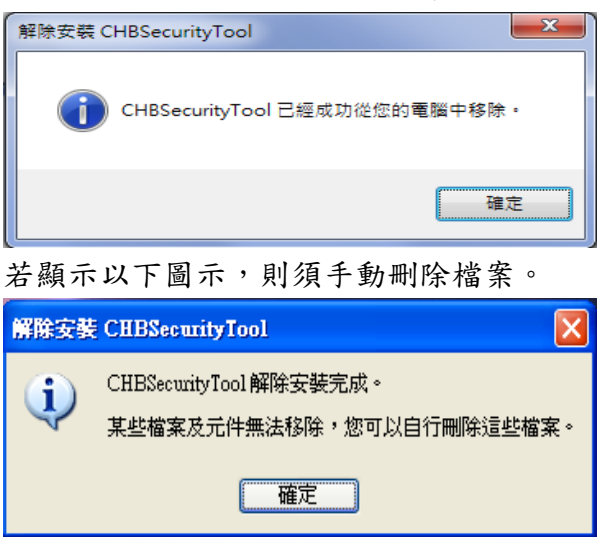

(以Win XP 為例: 手動刪除 C:\Program Files\CHB-iSecurity 2.4 目錄下所有程式。) (以Win 7 為例: 手動刪除 C:\Program Files (x86)\CHB-iSecurity 2.4 目錄下所有程式。)

| 名 稱  | 彰化銀行網路銀行保護重要欄位元件(防 BHO)-操作手冊 | 文件编號 | 0208053INB015 |   |  |
|------|------------------------------|------|---------------|---|--|
| 機密等級 | □公開 ■一般 □敏感 □密               | 1版1次 | 頁 碼           | 9 |  |

### 肆、 問題排除

● Win 7:出現【DeleteFile 失敗,代碼 5】

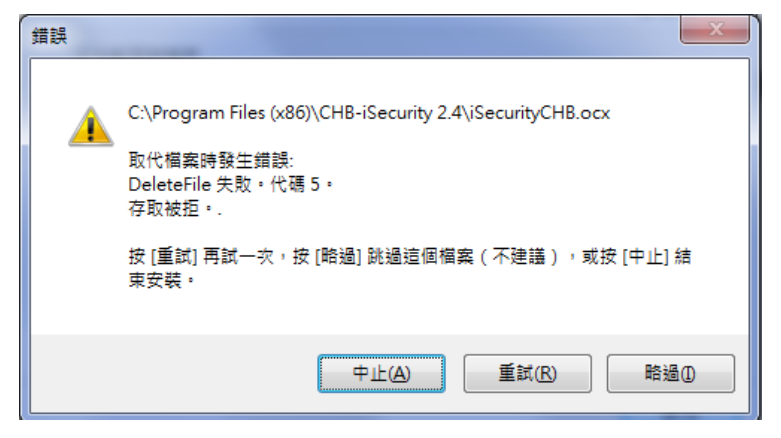

發生原因:原始目錄已有相同檔案存在,安裝程式須先刪除原始檔案後安裝新程式,於 刪除時因使用者權限不足或瀏覽器尚在讀取相關元件或其他原因,導致無法刪除。 排除方式:

1. 關閉所有瀏覽器。

點選【中止】,中斷安裝程式,手動刪除相關檔案,刪除完成後重新執行安裝步驟。
 (以Win XP 為例:手動刪除 C:\Program Files\CHB-iSecurity 2.4 目錄下所有程式。)
 (以Win 7 為例:手動刪除 C:\Program Files (x86)\CHB-iSecurity 2.4 目錄下所有程式。)
 確認安裝目錄中無相關程式即可點選【重試】。

4. 點選【略過】,將忽略此問題繼續安裝。